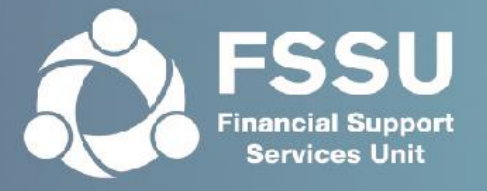

# Online Annual Accounts Submission User Manual

Step by step guide to making the online annual accounts submission

#### **Internet Browser**

Please note that our online portal cannot be accessed with Internet Explorer.

Instead of using Internet Explorer, please download one of the following browsers:

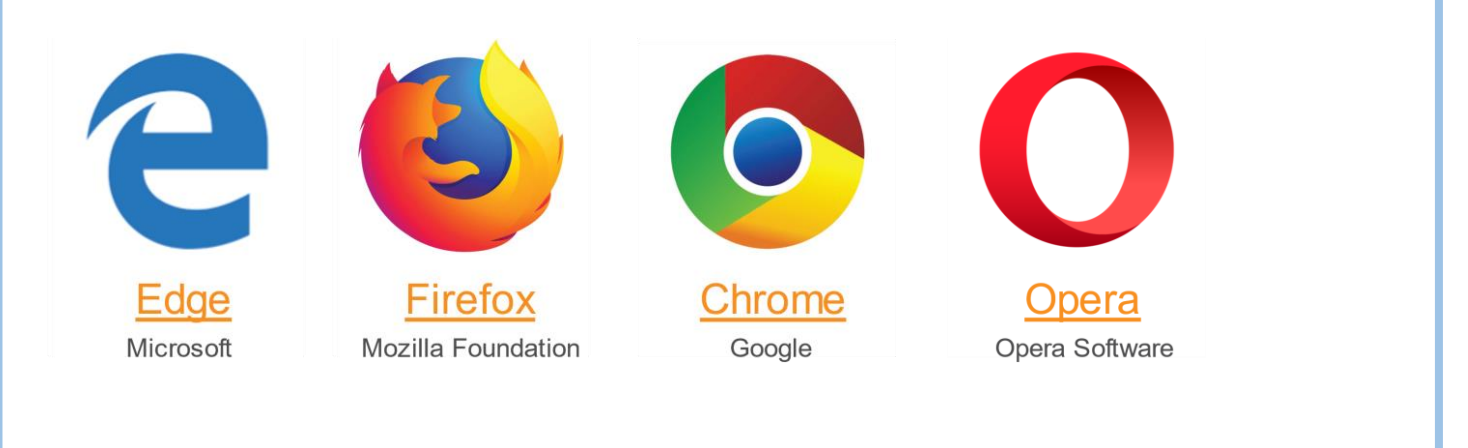

# Engagement Partner Page 2 to Page 11

The Engagement Partner is the main point of contact in an accountancy firm. This person has authority to assign permissions to an Additional User.

# Additional User Page 12 to Page 18

An Additional User is an individual who has been given permissions to make a submission by the Engagement Partner of the firm.

1. Follow the icon on the homepage to access the Login Page

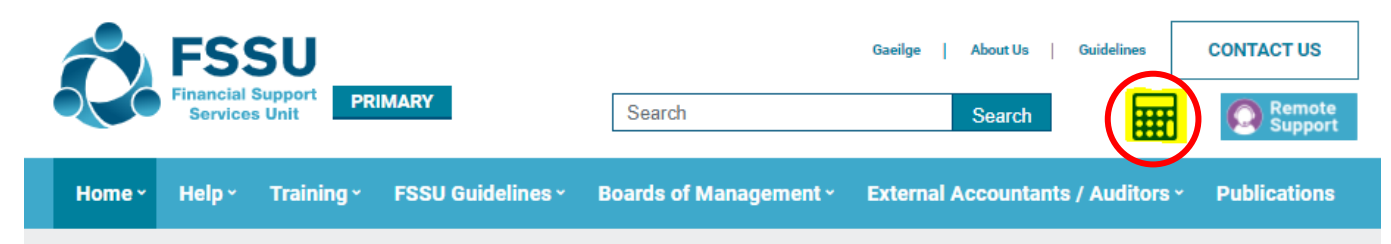

2. Click Request Password

| FSSU<br>Financial Support<br>Services Unit |  |
|--------------------------------------------|--|
| Login                                      |  |
| New Practice Registration                  |  |
| Request Password                           |  |

3. Enter the Email Address Registered with FSSU and click Submit

| Request Password for Access                      | ×        |  |
|--------------------------------------------------|----------|--|
| Please Enter Email Address Registered with FSSU: |          |  |
| Enter Email Address Registered with FSSU         |          |  |
| 🖌 Submit                                         | X Cancel |  |

# You will receive the following message. Click **OK**.

| Thank You                                                                                                    | × |  |
|----------------------------------------------------------------------------------------------------|---|--|
| A password has been sent to the email address specified.<br>If you have not received an email in the next 5 minutes check both your clutter and junk inbox.<br>If no email arrives after more than 5 minutes elapse, please re-submit your email address.<br>If no email arrives please contact support@fssu.ie. |   |  |
| ✓ Ok                                                                                                    |   |  |

## 4. Go to your email Inbox to access your Password. Follow the <u>Click here to access portal</u> link

| As requested, please find below your password for the FSSU portal.                                                                                                    |
|----------------------------------------------------------------------------------------------------|
| For security reasons this password will expire in 72 hours after which you will need to send another password request from the login screen by clicking 'Request Password'. |
| Access to the portal is now available using the email address you have provided and the password below.                                                                     |
| Password: pR1xx                                                                                                    |
| Click here to access portal                                                                                                    |
| If you have difficulty accessing the portal please email support@fssu.ie                                                                                                    |
| Financial Support Services Unit                                                                                                    |

- 5. Login using your Username and Password
  - Your Username is the email address you used to access your Password
  - Enter the **Password** that was emailed to this account
  - Enter the result of the equation in the third box.
  - Click OK.

| Request P      | assword |
|----------------|---------|
| Email Address  |         |
| Password       |         |
| What is 6 + 9? | Answer  |
| ОК             | Clear   |

6. You must confirm you hold a **Current Practicing Certificate** and **Current Professional Indemnity Insurance** to progress.

If you do not you may not make a submission on behalf of a school.

| FSSU                                   | 2018 / 2019 School Year                                                                                                    | L Downar User Oude |
|----------------------------------------|----------------------------------------------------------------------------------------------------|--------------------|
| User Deners Primary School 31 Valuetar | Submissions will only be accepted from holders of both a current Practicing Certificate and Professional Indemnity Insurance.<br>Please confirm that both are in place. |                    |
| Uter Details                           | Connect Practicing Cart                                                                                                    | Short ner          |
| Jane and write as C.O.                 | Corest Polymoral Indensity Insurance                                                                                                    | 2018-2019<br>31    |
| Primary Schools                        | ed Gaellen Deuele. ■ Kapeel                                                                                                    |                    |
| Voluntary Secondary Schools            |                                                                                                    |                    |
| Community and Comprentiensive Schoo    | n                                                                                                    |                    |
|                                        |                                                                                                    |                    |
|                                        |                                                                                                    | (Desper            |

7. Slide the Green Tab to confirm and click **Confirm Details** 

|        | 2018 / 2019 School Year                                                                                                    |           |
|--------|----------------------------------------------------------------------------------------------------|-----------|
| untary | Submissions will only be accepted from holders of both a current Practicing Certificate and Professional Indemnity Insurance. |           |
|        | Please confirm that both are in place.                                                                                        |           |
|        |                                                                                                    | School Ye |
|        | Current Professional Indemnity Insurance:                                                                                     | 2018 /    |
|        |                                                                                                    |           |
|        | ✓ Confirm Details ★ Logout                                                                                                    |           |
|        |                                                                                                    | _         |

# **Engagement Partner Settings Landing Page**

# Update Practice Details as necessary

| ractice Name:             | Current Practising Certificate                                                                                                    | Current Professional Indemnity Insurance |
|---------------------------|----------------------------------------------------------------------------------------------------|------------------------------------------|
| Jane Browne & Co          |                                                                                                    |                                          |
| ddress Line 1:            | Address Line 2                                                                                                    | Address Une 3                            |
| Address 01                | Address 02                                                                                                    | Address 03                               |
| ay.                       | County:                                                                                                    | Er Code                                  |
| City 04                   | Co. Colk ·                                                                                                    |                                          |
| ractice Statut:           |                                                                                                    |                                          |
| Active .                  |                                                                                                    |                                          |
| ingagement Partner        |                                                                                                    |                                          |
| inst Name                 | Last Name                                                                                                    |                                          |
| Jane                      | Browne                                                                                                    |                                          |
| Mait                      |                                                                                                    |                                          |
|                           | 26 Charge Transmit Partner                                                                                                    |                                          |
| janebrowne@accountant.com | and the second second se |                                          |

# Update Engagement Partner as necessary

| Practice Details | Engagement Partner | School List | User List         |            |   |
|------------------|--------------------|-------------|-------------------|------------|---|
| Engagement       | Partner            |             |                   |            |   |
| First Name:      |                    |             | Last Name:        |            |   |
| Jane             |                    |             | Browne            |            |   |
| eNait            |                    |             |                   |            | _ |
| janebrowne@      | accountant.com     |             | 30 Change Enupree | nt Partner |   |

# Use **School Link** to search for schools or add schools

| School Link                                                                                                    |                                   |   |
|----------------------------------------------------------------------------------------------------|-----------------------------------|---|
| Roll Number:                                                                                                    | School Name:                      |   |
| School Type: School Type                                                                                                    | Status:<br>Waiting for Activation | , |
| To link a School Please enter the schools' Roll Number and press 'Save'. If you<br>link a School in this screen it is automatically set to status Walting for Activation'.<br>The FSSU needs to Activate this school before you can administer its accounts. |                                   |   |
| vou win recieve an emain comming activation.<br>✓ Save                                                                                                    | <b>≭</b> Cancel                   |   |

# Under User List user can add or remove school access

| FSSU<br>Financial Support<br>Services Unit            |                                   |                                 |                                                          |  |
|-------------------------------------------------------|-----------------------------------|---------------------------------|----------------------------------------------------------|--|
| Vactice Details Engagement Partner Sch                | tool List User List               |                                 |                                                          |  |
| Add User                                              |                                   |                                 |                                                          |  |
| (Isername                                             | Status                            | Name                            | Registered                                               |  |
| Username<br>tom@accountant.com                        | Status<br>Active                  | Name<br>Tom Brown               | Registered<br>07/06/2019 13:25:47                        |  |
| dearname<br>fom@accountant.com<br>joan@accountant.com | Status<br>Active<br>Please Remove | Mane<br>Tom Brown<br>Joan Brown | Registered<br>07/06/2019 13:25:47<br>08/06/2019 13:03:09 |  |

## New User Window

| U<br>port<br>iit | Add New User                   |                     |                            |          | × |
|------------------|--------------------------------|---------------------|----------------------------|----------|---|
| ment             | First Name:<br>First Name      | •                   | Last Name:                 | •        |   |
| m                | email Address<br>email address | •                   | Status:<br>Active          | ~        |   |
|                  |                                | Engagement Partner: | Office Phone:<br>Telephone | •        |   |
|                  | ✔ Save                         |                     |                            | X Cancel |   |

8. You will be brought to the User Details page where you can view all Schools

|                                          | -SSU<br>nancial Support<br>Services Unit                                                                   | C Update Practice Defails, Link School(s) or Edit Use                   | 10                                               | L Download User<br>Guide                                                                      |
|------------------------------------------|----------------------------------------------------------------------------------------------------|-------------------------------------------------------------------------|--------------------------------------------------|-----------------------------------------------------------------------------------------------|
| iser Details                             | Primary School(s) Voluntary Secondary School                                                               | (5) Community and Comprenhensive School(s)                              |                                                  |                                                                                               |
| ser Details                              |                                                                                                    |                                                                         |                                                  |                                                                                               |
| inter.                                   |                                                                                                    | User                                                                    | Person                                           | School Year                                                                                   |
| Jane Brown                               | ne & Co                                                                                                    | janebrowne@accountant.com                                               | Jane Brown                                       | ne 2018/2010                                                                                  |
|                                          |                                                                                                    |                                                                         |                                                  |                                                                                               |
| ] Primary S                              | You currently hav                                                                                          | e [8] School(s) Outstanding and in Progress for the S                   | chool year 20XX/20)                              | XY                                                                                            |
| ] Primary S                              | You currently hav<br>ichool(s) Outstanding and in Progress<br>School                                       | e [8] School(s) Outstanding and in Progress for the S                   | chool year 20XX/20X                              | XY<br>Details                                                                                 |
| ) Primary S<br>tol<br>S011T              | You currently hav<br>ichool(s) Outstanding and In Progress<br>School<br>Sample School 1                    | e [8] School(s) Outstanding and in Progress for the S<br>Locality State | Type<br>Type<br>Primary School                   | XY Details Last Saved janebrowne@accountant.com                                               |
| ) Primary S<br>tole<br>100117<br>1001137 | You currently hav<br>ichool(s) Outstanding and In Progress<br>School<br>Sample School 1<br>Sample School 2 | e [8] School(s) Outstanding and in Progress for the S                   | Type<br>Type<br>Premary School<br>Premary School | XX<br>Cessils<br>Last Saved Janebrowne@accountant.com<br>Last Saved Janebrowne@accountant.com |

The Filter button allows you to filter schools by Submission Status

| Ver Details   Ver Details   Ver Details </th <th>▼ Filter</th> <th></th> <th></th> <th></th>                                                                                                    | ▼ Filter                                                                      |                                                                                         |             |                       |
|----------------------------------------------------------------------------------------------------|-------------------------------------------------------------------------------|-----------------------------------------------------------------------------------------|-------------|-----------------------|
| User Details Primary School(s) Voluntary Secondary School(s) Community and Co<br>User Details Imit: Inter Submission Status Inter Submission Status Int | FSSU<br>Formative Bugert                                                      | Filter Schools                                                                          | ×           | L Download User Guide |
| Test Accountant TP Test Accountant TP David Walab David Walab 2018/2019 2018/2019                                                                                                    | Aver Details Primary School(s) Voluntary Secondary School(s) Community and Co | Find by Roll Number:<br>Roll Number<br>Submission Status<br>Constanting and in Progress | Perce       | School Year           |
|                                                                                                    | Test Accountert TP                                                            | la Proposi<br>Submind<br>Al<br>✓ Apply C Dear                                           | David Walth | 2016/2019             |

Use the below tabs to view schools by Primary School, Voluntary Secondary School or Community and Comprehensive School

|              | FSSU<br>Financial Support<br>Services Unit |                               | G Click Here to Update Practice Details, Link School(s) or Edit User(s) | 🛓 Download User Guide |   |
|--------------|--------------------------------------------|-------------------------------|-------------------------------------------------------------------------|-----------------------|---|
| User Details | Primary School(s)                          | Voluntary Secondary School(s) | Community and Comprenhensive School(s)                                  |                       | < |

9. Select the relevant school by double clicking on the School Roll Number or School Name

| Roll   | School          | Locality | Status         | Type           | Details                              |
|--------|-----------------|----------|----------------|----------------|--------------------------------------|
| 100111 | Sample School 1 |          | In<br>Progress | Primary School | Last Saved janebrowne@accountant.com |
| 00137  | Sample School 2 |          | in<br>Progress | Primary School | Last Saved janebrowne@accountant.com |
| 00147  | Sample School 3 |          | In<br>Progress | Primary School | Last Saved janebrowne@accountant.com |
| 0015T  | Sample School 4 |          | in<br>Progress | Primary School | Last Saved janebrowne@accountant.com |
| 00077  | Sample School 5 |          | in<br>Progress | Primary School | Last Saved janebrowne@accountant.com |

10. Pop Up Advice – Click Confirm to begin submission

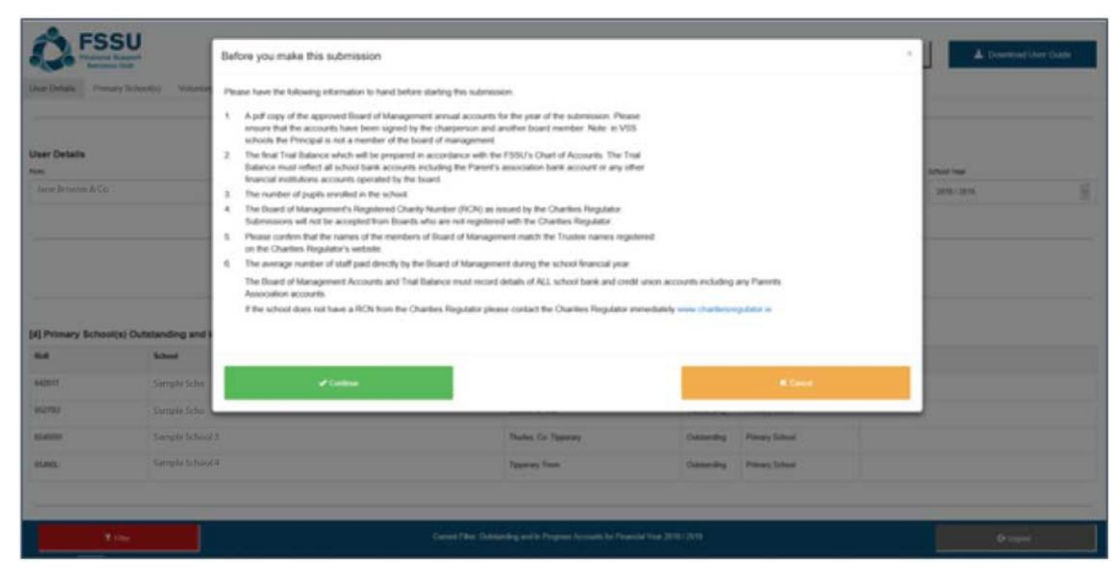

#### 11. Begin by entering the School Details

| School Details         |              |           |                   |            |     |
|------------------------|--------------|-----------|-------------------|------------|-----|
| School Name:           | Roll Number: | Number of | Audited Accounts: | DEIS Statu | us: |
| Test Primary School 41 | 4001T        | Pupis:    | Please Select     | ✓ No       | ~   |
|                        |              |           |                   |            |     |

# 12. Option 1 – Import Trial Balance

| F35U<br>Financial Support | 🗲 Back | R Save | 🚨 Export | 🛎 Import TB | ③ Submit |
|---------------------------|--------|--------|----------|-------------|----------|
| Services Unit             |        |        |          |             |          |

- Click on the **Import Button**
- Browse to excel data file e.g. '12345G\_Portal\_Manual\_Import.xlsx'
- Select the populated **Portal file** for the school and **Open**
- Click Import File to populate the Trial Balance

| Import Data File |                                                                                            | × |
|------------------|--------------------------------------------------------------------------------------------|---|
|                  |                                                                                            |   |
| s                | 12345G_Portal_Import_TB.xlsx                                                               |   |
| nport File       | The file you selected is listed above.<br>Please click the 'Import File' button to Import. |   |
|                  | ✔ Close                                                                                    |   |

Option 2 – Manually complete the **Trial Balance** including:

- Fixed Assets
- Current Assets
- Current Liabilities
- Capital & Reserves
- Income
- Expenditure

#### 13.Complete the Charities Regulator Report

Registration with the Charities Regulator is mandatory for all schools

| FSSU<br>Financial Support<br>Services Unit                                                         | <b>≪l</b> Back                                                                                                    | R Save                                         | 💆 Export                             | 🛎 Import TB                         | O Submit |  |  |  |
|----------------------------------------------------------------------------------------------------|----------------------------------------------------------------------------------------------------|------------------------------------------------|--------------------------------------|-------------------------------------|----------|--|--|--|
| User Details School Details Fixed Asset                                                            | Current Asset Current Liability Long Term Liabilit                                                                                                    | ies Capital & Reserves Income Exp              | charities Regulator C                | ovid Supports Final Accounts Upload |          |  |  |  |
|                                                                                                    |                                                                                                    |                                                |                                      |                                     |          |  |  |  |
| Charities Regulator Report                                                                         |                                                                                                    |                                                |                                      |                                     |          |  |  |  |
| Registered Charity Number (RCN):                                                                   | Total School Income:                                                                                                    | Total Scho                                     | ool Expenditure:                     |                                     |          |  |  |  |
| 1                                                                                                  | € 0                                                                                                    | € 0                                            |                                      |                                     |          |  |  |  |
|                                                                                                    |                                                                                                    |                                                |                                      |                                     |          |  |  |  |
| Total Salary Amount paid by the Board of Management                                                | :                                                                                                    | Average Number of Employees paid               | directly by the Board of Management: |                                     |          |  |  |  |
| e                                                                                                  |                                                                                                    | 0                                              |                                      |                                     |          |  |  |  |
| As per the board of management confirmation do<br>the school are registered correctly with the CRA | As per the board of management confirmation document completed by the board of management and provided to us, the board confirms that the Trustee details for the school are registered correctly with the CRA                                                                         |                                                |                                      |                                     |          |  |  |  |
| As per the board of management confirmation do<br>Income and Expenditure and bank balance of the   | As per the board of management confirmation document completed by the board of management and provided to us, the board confirms that, where applicable, the Income and Expenditure and bank balance of the Parents Association and/or Student Council are included in these accounts. |                                                |                                      |                                     |          |  |  |  |
| Indicate the number of individuals who have volu<br>parents that helped out at bake sale etc.)     | nteered for the board of management and the school for                                                                                                    | the school year. (e.g. BOM members, parent's a | SSOCIATION, Please Select            | ~                                   |          |  |  |  |

#### 14. Complete Final Accounts Upload Click on Upload / Remove Final Signed Accounts Document

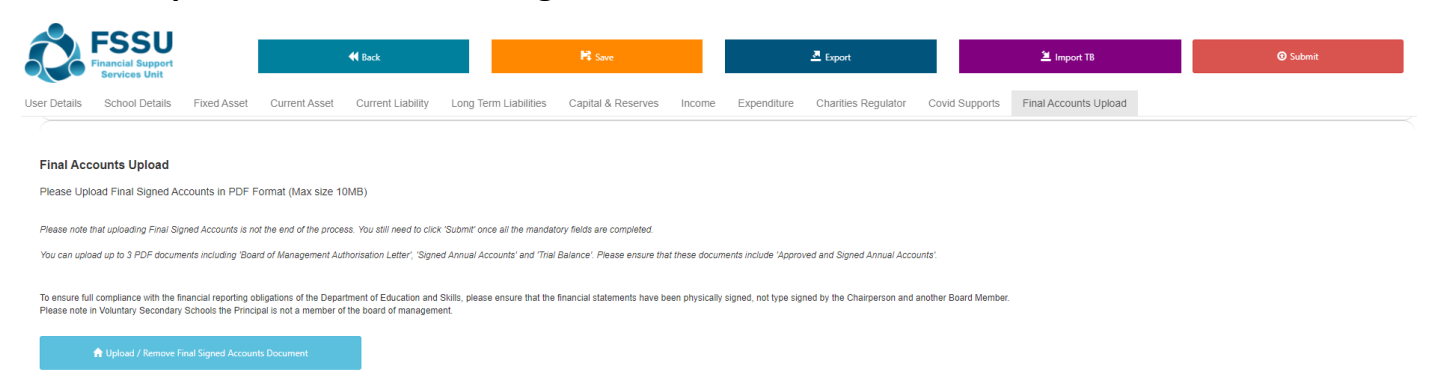

## Click on Click to browse and select file and select relevant files

| FSSU<br>Financial Support<br>Services Unit                                                                                                    | <b>€</b> Back                                                                                                    | Final Accounts Upload<br>PDF Document Only - 10MB N | lax Document Size               | ×      |                                   | C Logout |
|----------------------------------------------------------------------------------------------------|----------------------------------------------------------------------------------------------------|-----------------------------------------------------|---------------------------------|--------|-----------------------------------|----------|
| User Details School Details Fixed Asse                                                                                                    | et Current Asset Current Lia                                                                                                    | <ul> <li>Delete Attachment(s)</li> </ul>            |                                 |        | unts Upload                       |          |
| Please Upload Final Signed Accounts in PDI<br>Please note that uploading Final Signed Accounts is<br>To ensure full compliance with the financial reporting<br>Please note in VSS schools the Principal is not a m | F Format (Max size 10MB)<br>s not the end of the process. You still need<br>g obligations of the Department of Educatic<br>ember of the board of management. |                                                     |                                 |        | rperson and another Board Member. |          |
| A Upload / Remove Final Signed Accounts                                                                                                    | Document                                                                                                    |                                                     | Click to browse and select file |        |                                   |          |
|                                                                                                    |                                                                                                    | ✓ Close                                             | C                               | Submit |                                   |          |
|                                                                                                    |                                                                                                    |                                                     |                                 |        |                                   |          |

## Chosen document will appear. Click Save Attachment

| FSSU<br>Financial Support<br>Services Unit                                                                                                    | Final Accounts Upload × PDF Document Only - 10MB Max Document Size | © Submit CP Logout |
|----------------------------------------------------------------------------------------------------|--------------------------------------------------------------------|--------------------|
| User Details School Details Even Asset Current Asset Current Lial Final Accounts Upload Please Upload Final Signed Accounts in PDF Format (Max size 10MB) Please note that uploading Final Signed Accounts is not the end of the process. You still need. To ensure thit compliance with the financial responsibility platigning of the Department of Educate Branes network in Streambert Brancial in end angle and the baset of memory. | Delete Attachment(-)                                               | unts Upload        |
| Episad / Remove Final Signed Accounts Document                                                                                                    | SchoolAccounts.pdf                                                 |                    |
|                                                                                                    | ✓ Giose O Submit                                                   |                    |

#### Saved Documents can also be removed

| FSSU<br>Financial Support<br>Services Unit                                                                                                    | <b>H</b> Back                                                                                                    | Delete Attachment(s)                                    | ×                | O Submit                           | Ct Logout |
|----------------------------------------------------------------------------------------------------|----------------------------------------------------------------------------------------------------|---------------------------------------------------------|------------------|------------------------------------|-----------|
| User Details School Details Fixed Asset                                                                                                    | t Current Asset Current Li                                                                                                    | Are you Sure you Want to Delete Selected Attachment(s)? |                  | ounts Upload                       |           |
| Final Accounts Upload<br>Please Upload Final Signed Accounts in PDF<br>Please note that uploading Final Signed Accounts is<br>to ensure full compliance with the financial reporting<br>Please note in VSS achools the Phropal is not a meri<br>⊉ Upload / Remove Final Signed Accounts D | Format (Max size 10MB)<br>not the end of the process. You still need<br>obligations of the Department of Educat<br>neer of the board of management. | Debte     At Cancel                                     | signed by the Ch | alperson and another Board Member. |           |

15. Once your School Accounts are ready to submit all buttons will have turned to green and your Trial Balance will have balanced

| FSSU<br>Financial Support<br>Services Unit                                                                                           | <b>4</b> Back                                                                                                    | <b>H</b> Save                                                         | 🚨 Export                                        | O Submit | C• Logout |
|----------------------------------------------------------------------------------------------------|----------------------------------------------------------------------------------------------------|-----------------------------------------------------------------------|-------------------------------------------------|----------|-----------|
| User Details School Details Fixe                                                                                                    | Asset Current Asset Current Liab                                                                                                    | lity Capital & Reserves Income Expen                                  | diture Chanties Regulator Final Accounts Uploa  | d        |           |
|                                                                                                    |                                                                                                    |                                                                       |                                                 |          |           |
| Final Accounts Upload                                                                                                    |                                                                                                    |                                                                       |                                                 |          |           |
| Please Upload Final Signed Accounts<br>To ensure full compliance with Section 18 of<br>Please note in VSS schools the Principal is n | h Microsoft Word or PDF Format (Max size<br>he Education Act 1998, please ensure that the fin<br>it a member of the board of management. | 10MB)<br>incial statements have been physically signed, not type sign | ed by the Chairperson and another Board Member. |          |           |
| Final Signed Accounts Document Uplo                                                                                                  | ided                                                                                                    |                                                                       |                                                 |          |           |
| Document Uploaded TEST1 Accounts                                                                                                    | locx                                                                                                    |                                                                       |                                                 |          |           |
|                                                                                                    |                                                                                                    |                                                                       |                                                 |          |           |
|                                                                                                    |                                                                                                    |                                                                       |                                                 |          |           |
|                                                                                                    |                                                                                                    |                                                                       |                                                 |          |           |
|                                                                                                    |                                                                                                    |                                                                       |                                                 |          |           |
| 0 / 11 Mandatory Fields Outstanding                                                                                                  | Final Accounts Uploaded                                                                                                    | € 0                                                                   | € 250                                           | € 250    |           |

#### 16.Confirm your Submission by clicking on Submit

| FINANCIAL Support                                                              | Confirm Submit                                                                                                    |                                                            |                                                   | ×                                        | C Logout |
|--------------------------------------------------------------------------------|----------------------------------------------------------------------------------------------------|------------------------------------------------------------|---------------------------------------------------|------------------------------------------|----------|
| User Details School Details                                                    | Are you Sure you Want to Submit School Data?                                                                           |                                                            |                                                   |                                          |          |
|                                                                                | By clicking submit, I confirm that the figures submitted are the fir                                                   | al financial accounts as approved by the Board of Manage   | ment/Governors.                                   |                                          |          |
| $\succ$                                                                        | I also confirm that by submitting these data that the Board of Ma Office, to satisfy the annual reporting obligations. | nagement have approved the transfer of the relevant inform | nation contained in this submission to the Charit | ies Regulator and the Central Statistics |          |
| Final Accounts Upload                                                          |                                                                                                    |                                                            |                                                   |                                          |          |
| Please Upload Final Signed Acc                                                 |                                                                                                    |                                                            |                                                   |                                          |          |
| To ensure full compliance with Section<br>Please note in VSS schools the Princ | ✓ Submit                                                                                                    |                                                            |                                                   | * Cancel                                 |          |
| Final Signed Accounts Documer                                                  | t Uploaded                                                                                                    |                                                            |                                                   |                                          |          |
| 🕈 Upload / Remove Final                                                        | Signed Accounts Document                                                                                               |                                                            |                                                   |                                          |          |
|                                                                                |                                                                                                    |                                                            |                                                   |                                          |          |
| Document Uploaded TEST1 Acc                                                    | ounts.docx                                                                                                    |                                                            |                                                   |                                          |          |
|                                                                                |                                                                                                    |                                                            |                                                   |                                          |          |
|                                                                                |                                                                                                    |                                                            |                                                   |                                          |          |
|                                                                                |                                                                                                    |                                                            |                                                   |                                          |          |
|                                                                                |                                                                                                    |                                                            |                                                   |                                          |          |
|                                                                                |                                                                                                    |                                                            |                                                   |                                          |          |
|                                                                                |                                                                                                    |                                                            |                                                   |                                          |          |
|                                                                                |                                                                                                    |                                                            |                                                   |                                          |          |
|                                                                                |                                                                                                    |                                                            |                                                   |                                          |          |
| 0 / 11 Mandatory Fields Outs                                                   | anding Final Accounts Uploaded                                                                                         | € 0 € 250                                                  |                                                   | € 250                                    |          |

Once your accounts are submitted the Submit button can't be re-clicked and data becomes read only

| Description Salebool Catalation Parent Alexand Catalation Respondence Freud Accounting Respondence Freud Accounting Respondence   Freud Accounting Respondence   Base Description Salebool Respondence Salebool Respondence Salebool Respondence Salebool Respondence   Rest Name   Base Rest Name Salebool Respondence Salebool Respondence Salebool Respondence Salebool Respondence   Rest Name   Base Nation Nation Salebool Respondence Salebool Respondence Salebool Respondence   Rest Name   Salebool Rest Nation Nation Salebool Respondence Salebool Respondence   Rest Name   Salebool Rest Nation Nation Salebool Rest Salebool Rest   Rest Name   Salebool Rest Nation Nation Salebool Rest Salebool Rest   Rest Name   Salebool Rest Nation Nation Salebool Rest Salebool Rest   Rest Name   Salebool Rest Nation Nation Salebool Rest Salebool Rest   Rest Name   Salebool Rest Nation Nation Salebool Rest Salebool Rest   Rest Name   Salebool Rest Nation Nation Salebool Rest Salebool Rest   Rest Name   Salebool Rest Nation Nation Salebool Rest Salebool Rest   Rest Nation Rest Nation Rest Nation Rest Nation Rest Nation Rest Nation Rest Nation Rest Nation Rest Nation Rest Nation Rest                                                                                                    | O support | -    | 0.000 |                     | 2.0                 | -                                                                                                    | H                     | feet .            |               |                    | Southern State       |                |
|----------------------------------------------------------------------------------------------------|-----------|------|-------|---------------------|---------------------|----------------------------------------------------------------------------------------------------|-----------------------|-------------------|---------------|--------------------|----------------------|----------------|
| er Details<br>Tand ansamp gestioner enter enter en |           |      |       | nal Accounts Uphrad | Starthes, Regulator | one Dpendtare                                                                                                    | Capital & Reservers 3 | Current Liability | Current Asset | Faul Aust          | Sideol Details       | Ovraile .      |
| Name Name Schedi Yam Schedi Yam Schedi Yam Schedi Yam   Iane Browne & Co janebrowne @accountant.com 2888/2899 istemai in                                                                                                    |           |      |       |                     |                     |                                                                                                    |                       |                   | 10014         | um - asietzene ro  | s<br>Hongraph Banala | er Detail      |
| hood Details<br>and Details<br>and Rame Rame Rame Rame Rame Rame Rame Rame                                                                                                    |           |      | ~     | dation Status       | v .                 | School Year.                                                                                                    | Baccountant.com       | lanebrowne        |               |                    | owne & Co            | lane Br        |
| And Taxana And Taxana And Ta                                                                                                    |           |      |       |                     |                     |                                                                                                    |                       | 1 Landada da      |               |                    |                      |                |
| Andie     Aufrier     Oder Status       Sample School 2     100137     100     Aufrier     V     No     V       Made Assatt     V     Page     Door     Code     Code       1001     1001     1001     1001     No     No     V       Mad Balance     V     V     No     V     V       Intell     Aufrier     V     No     V       Made Assatt     V     Page     Door     Code       Intell     Code Lond and Buldings     Page Assatt     End     End                                                                                                    |           |      |       |                     |                     |                                                                                                    |                       |                   |               |                    | laits                | ichool Det     |
| Sample School 2         10013T         Hill         Author         Ho         Ho                                                                                                    |           |      |       | Status              |                     | Audited / Certified                                                                                                    | No. Puplic            | Aut:              |               |                    |                      | had Name       |
| Nai Balance<br>Isad Asast<br>Isad Asast<br>Isal Description Description Pres Asast Code                                                                                                    |           |      | v     |                     | v                   | Adhet                                                                                                    | 100                   | 10013T            |               |                    | School 2             | Sample         |
| Nail Balance<br>Lind Asset<br>Lind Asset<br>Lind Capitol Info Decription Proof Asset Proof Asset                                                                                                    |           |      |       |                     |                     |                                                                                                    |                       |                   |               |                    |                      |                |
| Under Asset         Description         Description         Order         Code           160         Copter Land and Buildings         Final Asset         If The         If Instrument         If Instrument         Instrument         Instrument                                                                                                    |           |      |       |                     |                     |                                                                                                    |                       |                   |               |                    | ce                   | rial Balan     |
| Nominal         Description         Type         Delat         Code           160         Copies Land and Buildings         Final Ansat         If 192         If 192                                                                                                    |           |      |       |                     |                     |                                                                                                    |                       |                   |               |                    | e                    | ixed Asse      |
| Letter Caylat Land and Bullings Pland American Cayland Cayland Cay                                                                                                    |           | Code | 0     |                     | NGR                 | ile.                                                                                                    | 1                     |                   |               | noription          | De                   | Normal         |
|                                                                                                    |           | 4    |       |                     | 6 110               | and Assat                                                                                                    | 1                     |                   | dega          | what Land and Bulk | 0                    | 1400           |
|                                                                                                    |           |      |       |                     |                     | and bread                                                                                                    |                       |                   |               | -                  | -                    | a a set        |
|                                                                                                    |           |      | 1     |                     | and the second      | Constant of the local division of the local division of the local |                       |                   | -             | -                  |                      | and the second |

17. A confirmation email will be forwarded on completion:

Confirmation of Submission of Financial Accounts for 20XX/XY

- A confirmation email will also be sent to the Secretary to the Board of Management of the school
- A confirmation email will also be sent to the FSSU

#### **Additional User**

An Additional User is an accountant who has been given permissions to make a submission by the Engagement Partner of the firm.

1. You will receive an email notifying you that you have been set up on the Accounts Portal

| : Jane Browne < <u>janebrowne@account</u><br>bject: FSSU Accountants User Activ | tant.com><br>ration                          |  |
|---------------------------------------------------------------------------------|----------------------------------------------|--|
| ar Ms Jane Browne,                                                              |                                              |  |
| u have been set up to use our Acco                                              | ounts Portal. Your details are listed below. |  |
| Name:                                                                           | Jane Browne,                                 |  |
| Username:                                                                       | janebrowne@accountant.com                    |  |
| Password:                                                                       | Request from Portal                          |  |

#### 2. Login using your Username and Password

- Your Username is the email address you used to access your Password
- Enter the **Password** that was emailed to this account
- Enter the result of the equation in the third box.
- Click OK.

| FSSU<br>Financial Support<br>Services Unit |                |        |
|--------------------------------------------|----------------|--------|
|                                            | Request Pa     | ssword |
|                                            | Email Address  |        |
|                                            | Password       |        |
|                                            | What is 8 + 3? | Answer |
|                                            | ок             | Clear  |

3. You will be brought to the homepage where you can view all Outstanding & InProgress Schools

|                                                                                 | SU                                                                                                    | Click Here to Update Practice Details, Link School(s)                                                                                                    | or Edit User(s)                                                                          |                                                                          |       | A Covenant  | User Dually |
|---------------------------------------------------------------------------------|----------------------------------------------------------------------------------------------------|----------------------------------------------------------------------------------------------------|------------------------------------------------------------------------------------------|--------------------------------------------------------------------------|-------|-------------|-------------|
| her Details Pro                                                                 | mary School(s) Welentary Secondary School(s) Commandy a                                                        | ed Congrestiensive Schoolts)                                                                                                    |                                                                                          |                                                                          |       |             |             |
| Iser Details                                                                    |                                                                                                    |                                                                                                    |                                                                                          |                                                                          |       |             |             |
| lants.                                                                          |                                                                                                    | Unar                                                                                                    |                                                                                          | Participa                                                                |       | School Year |             |
| Jane Browne                                                                     | e & Co                                                                                                    | ]anebrowne@accountant.com                                                                                                    |                                                                                          | Owner Halleh                                                             |       | 2016/2019   | 8           |
|                                                                                 |                                                                                                    | You currently have [41] Active School(x) Linked to You                                                                                                    | ar organisation                                                                          |                                                                          |       |             |             |
|                                                                                 | Yeu                                                                                                    | You currently have [41] Active School(s) Linked to You<br>currently have [40] School(s) Outstanding and in Progress for                                                                                                    | the School Year 2                                                                        | 2018 / 2018                                                              |       |             |             |
| () Primary Scho                                                                 | You<br>vol(s) Outstanding and In Progress<br>Soluti                                                            | You currently have [41] Active School(s) Linked to You<br>currently have [40] School(s) Outstanding and in Progress for<br>Locality                                                                                                    | the School Year 2                                                                        | 1018 / 2019<br>Team                                                      | Deals |             |             |
| () Primary Scho<br>Lue                                                          | You Note: Seture Seture Sample School 1                                                                        | You currently have [41] Active School(s) Linked to You currently have [40] School(s) Outstanding and in Progress for Locally Ret Crude Red Lines().                                                                                                    | the School Year 2                                                                        | 1018 / 2018<br>Team<br>Primery School                                    | lauk  |             |             |
| [] Primary Scho<br>Sult<br>Sult<br>Sult<br>Sult<br>Sult<br>Sult<br>Sult<br>Sult | Yew Sol(s) Outstanding and in Progress Solution Sample School 1 Sample School 2                                | You currently have [41] Active School(a) Linked to You currently have [40] School(a) Outstanding and In Progress for  Locally Roth Cruder Read Linearity Cartisk on Nor                                                                                         | the School Year 2 Sate Outparding Outparding Outparding                                  | 1018 / 2018<br>Team<br>Plenary Scheel<br>Plenary Scheel                  | lock  |             |             |
| () Primary Scho<br>Kul<br>Ku2750<br>Ku2750<br>Ku2750                            | Veu<br>Notical Outstanding and In Progress<br>Notical<br>Sample School 1<br>Sample School 2<br>Sample School 3 | You currently have [41] Active School(a) Linked to You currently have [40] School(a) Outstanding and in Progress for  keeking keeking keeking currently factor first Linearia currently first Craster first Linearia Current-for  Factor Craster first Linearia | the School Year 2 Sate Outractory Outractory Outractory Outractory Outractory Outractory | 1918 / 2019<br>Tem<br>Primary Scheel<br>Primary Scheel<br>Primary Scheel | luak  |             |             |

The Filter button allows you to filter schools by Submission Status

|                                                                                                    | <b>▼</b> Filter                                                                                                    |          |                        |                            |  |
|----------------------------------------------------------------------------------------------------|----------------------------------------------------------------------------------------------------|----------|------------------------|----------------------------|--|
| FSSU<br>Executed Buget                                                                             | Filter Schools                                                                                                    | ×        |                        | L Download User Guide      |  |
| User Details Voturtary School(s) Voturtary School(s) Communi User Details Firm: Test Accountert TP | rand Co<br>Field By Rell Number:<br>Rell Number<br>Schristion Status<br>Contacteding and In Progress for the School<br>All<br>Contacteding and In Progress for the School | Year 201 | Person:<br>David Water | School Year<br>2018/2019 9 |  |

You can use the below tabs to view schools by Primary School, Voluntary Secondary School or Community and Comprehensive School

|              | ECCII             |                               |                                                                       |                       |
|--------------|-------------------|-------------------------------|-----------------------------------------------------------------------|-----------------------|
| 52           | FINANCIAL Support |                               | Click Here to Update Practice Details, Link School(s) or Edit User(s) | 🛓 Download User Guide |
| User Details | Primary School(s) | Voluntary Secondary School(s) | Community and Comprenhensive School(s)                                |                       |
| $\succ$      |                   |                               |                                                                       |                       |

4. Select the relevant school by double clicking on the School Roll number or School Name

| [4] Primary Schoo | P(s) Outstanding and In Progress |                              |             |                   |         |  |
|-------------------|----------------------------------|------------------------------|-------------|-------------------|---------|--|
| **                | Schurd                           | Locality                     | Sature      | 1 <sub>90</sub> m | Details |  |
| 642617            | Sample School T                  | North Circular Road, Limenta | Outstanding | Primary School    |         |  |
| 652790            | Sample School 2                  | Carried on Sale              | Outcarding  | Prenary Schuel    |         |  |
| 45.45drs          | Sample School 3                  | Thurino, Co. Tapperary       | Outstanding | Pernary School    |         |  |
| 454965            | Sample School 4                  | Tappenary Times              | Outstanding | Primary School    |         |  |
|                   |                                  |                              |             |                   |         |  |

## 5. Pop Up Advice – Click **Confirm** to begin submission

| FSSU<br>Financial Support<br>Services Unit | Before you make this submission                                                                                                    | × |
|--------------------------------------------|----------------------------------------------------------------------------------------------------|---|
| User Details Primary School(s)             | Please have the following information to hand before starting this submission:                                                                                                    |   |
| Firm:<br>Tester Accountant & Co            | <ol> <li>A pdf copy of the approved Board of Management annual accounts for the year of the submission. Please ensure<br/>that the accounts have been signed by the chairperson and another board member. Note: in Voluntary Secondary<br/>Schools the Principal is not a member of the board of management.</li> </ol> |   |
|                                            | <ol> <li>The final Trial Balance which will be prepared in accordance with the FSSU's Chart of Accounts. The Trial Balance must reflect all school bank accounts including the Parent's association bank account or any other financial institutions accounts operated by the board.</li> </ol>                         |   |
|                                            | <ol><li>The Board of Management's Registered Charity Number (RCN) as issued by the Charities Regulator. Submissions<br/>will not be accepted from Boards who are not registered with the Charities Regulator.</li></ol>                                                                                                 |   |
| ·                                          | 4. A copy of a confirmation letter completed by the Board of Management. This letter will allow the external<br>accountant/auditor to file data to the online portal which is required from Boards of Management by the Charities<br>Regulator and the Central Statistics Office.                                       |   |
| [9] Primary School(s) Outstanding and In   |                                                                                                    |   |
| Roll School                                | Continue     Continue     Continue                                                                                                    |   |

## 6. Begin by entering the School Details

| School Details         |              |           |                   |   |              |   |
|------------------------|--------------|-----------|-------------------|---|--------------|---|
| School Name:           | Roll Number: | Number of | Audited Accounts: |   | DEIS Status: |   |
| Test Primary School 41 | 4001T        | Pupils:   | Please Select     | ~ | No           | ~ |
|                        |              | -         |                   |   |              |   |

## 7. Option 1 – Import Trial Balance

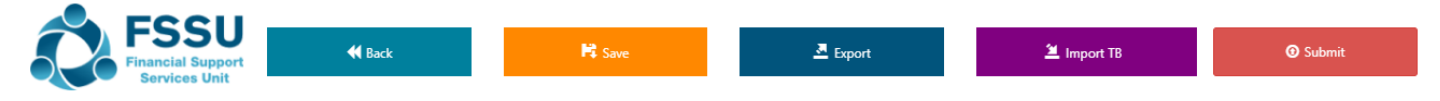

- Click on the Import Button
- Browse to excel data file e.g. '12345G\_Portal\_Manual\_Import.xlsx'
- Select the populated **Portal file** for the school and **Open**
- Click Import File to populate the Trial Balance

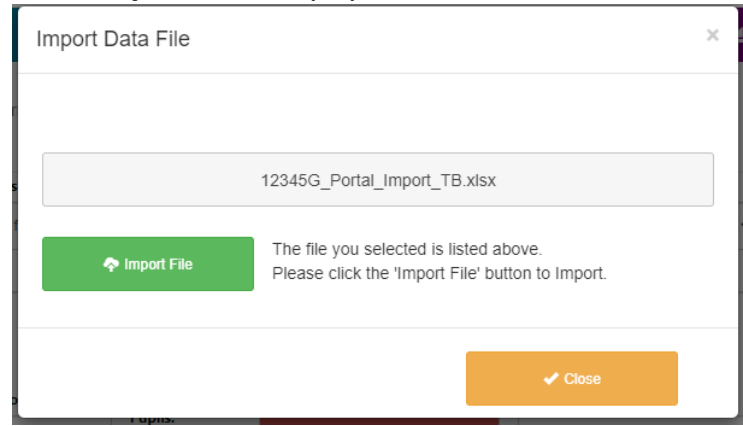

Option 2 – Manually complete the Trial Balance including:

- Fixed Assets
- Current Assets
- Current Liabilities
- Capital & Reserves
- Income
- Expenditure

#### 8. Complete the Charities Regulator Report

Registration with the Charities Regulator is mandatory for all schools

| FSSU<br>Financial Support<br>Services Unit                                                     | 📢 Back                                                                                                    | M Save                                                                            | 💆 Export                          | 🛎 Import TB                    | ĵ Submit |
|------------------------------------------------------------------------------------------------|----------------------------------------------------------------------------------------------------|-----------------------------------------------------------------------------------|-----------------------------------|--------------------------------|----------|
| User Details School Details Fixed Asset                                                        | Current Asset Current Liability Long Term Liability                                                          | bilities Capital & Reserves Income Exper                                          | diture Charities Regulator Covid  | Supports Final Accounts Upload |          |
|                                                                                                |                                                                                                    |                                                                                   |                                   |                                |          |
| Charities Regulator Report                                                                     |                                                                                                    |                                                                                   |                                   |                                |          |
| Registered Charity Number (RCN):                                                               | Total School Income:                                                                                         | Total School                                                                      | Expenditure:                      |                                |          |
|                                                                                                | E U                                                                                                    | EU                                                                                |                                   |                                |          |
| Total Salary Amount paid by the Board of Manageme                                              | ent:                                                                                                    | Average Number of Employees paid dir                                              | ectly by the Board of Management: |                                |          |
| e                                                                                              |                                                                                                    | 0                                                                                 |                                   |                                |          |
| As per the board of management confirmation<br>the school are registered correctly with the CR | document completed by the board of management and A                                                          | provided to us, the board confirms that the Trustee de                            | tails for                         |                                |          |
| As per the board of management confirmation<br>Income and Expenditure and bank balance of      | document completed by the board of management and<br>the Parents Association and/or Student Council are incl | provided to us, the board confirms that, where applica<br>ided in these accounts. | ble, the                          |                                |          |
| Indicate the number of individuals who have vo<br>parents that helped out at bake sale etc.)   | plunteered for the board of management and the school                                                        | for the school year. (e.g. BOM members, parent's asso                             | ociation, Please Select           | ~                              |          |

## 9. Complete Final Accounts Upload

#### Click on Upload / Remove Final Signed Accounts Document

|                             | FSSU<br>Financial Support<br>Services Unit                                                | H Back                                                                          |                                                   | R Save                                      | A Export                                          |                   | 별 Import TB             | <b>⊙</b> Submit |
|-----------------------------|-------------------------------------------------------------------------------------------|---------------------------------------------------------------------------------|---------------------------------------------------|---------------------------------------------|---------------------------------------------------|-------------------|-------------------------|-----------------|
| User Details                | School Details Fixed Asset                                                                | Current Asset Current Lia                                                       | ibility Long Term Liabilitie                      | s Capital & Reserves Income                 | Expenditure Charities Regulator                   | Covid Support     | s Final Accounts Upload |                 |
| Final Act                   | counts Upload<br>load Final Signed Accounts in PDF F                                      | Format (Max size 10MB)                                                          |                                                   |                                             |                                                   |                   |                         |                 |
| Please note                 | that uploading Final Signed Accounts is n                                                 | ot the end of the process. You still nee                                        | d to click 'Submit' once all the mar              | datory fields are completed.                |                                                   |                   |                         |                 |
| You can upl                 | oad up to 3 PDF documents including 'Boa                                                  | rd of Management Authorisation Lette                                            | r', 'Signed Annual Accounts' and '                | rial Balance'. Please ensure that these doc | iments include 'Approved and Signed Annual Acco   | unts'.            |                         |                 |
| To ensure fu<br>Please note | II compliance with the financial reporting o<br>in Voluntary Secondary Schools the Princi | bligations of the Department of Educa<br>ipal is not a member of the board of m | tion and Skills, please ensure that<br>anagement. | the financial statements have been physica  | ly signed, not type signed by the Chairperson and | another Board Mem | ber.                    |                 |
|                             | A Upload / Remove Final Signed Accourt                                                    | its Document                                                                    |                                                   |                                             |                                                   |                   |                         |                 |

# Click on Click to browse and select file and select relevant files

| Financial Support<br>Services Unit                                                                                       | H Back Final Act                    | counts Upload<br>ment Only - 10MB Max D | Document Size     | 2        | <b>⊙</b> s | Submit                   | CP Logout                |  |
|----------------------------------------------------------------------------------------------------|-------------------------------------|-----------------------------------------|-------------------|----------|------------|--------------------------|--------------------------|--|
| User Details School Details Fixed Asset                                                                                  | Current As                          |                                         |                   |          | lator      | Final Accounts Uplo      | bad                      |  |
|                                                                                                    | 🕲 De                                | ete Attachment(s)                       |                   |          |            |                          |                          |  |
| Final Accounts Upload                                                                                                    | _                                   |                                         |                   |          |            |                          |                          |  |
| Please Upload Final Signed Accounts in PDF For<br>Please note that uploading Final Signed Accounts is not 1              | mat (Max sl:<br>he end of the r     |                                         |                   |          |            |                          |                          |  |
| To ensure full compliance with the financial reporting oblig<br>Please note in VSS schools the Principal is not a member | ations of the L<br>r of the board o |                                         |                   |          | type sig   | ned by the Chairperson a | nd another Board Member. |  |
| A Upload / Remove Final Signed Accounts Document                                                                         |                                     |                                         | Accounts18_19.pdf |          |            |                          |                          |  |
|                                                                                                    | 🔷 Sav                               | e Attachment                            |                   |          |            |                          |                          |  |
|                                                                                                    |                                     | ✓ Close                                 |                   | ⑦ Submit |            |                          |                          |  |
|                                                                                                    |                                     |                                         |                   |          |            |                          |                          |  |
|                                                                                                    |                                     |                                         |                   |          |            |                          |                          |  |
| Upload / Remove Final Signed Accounts Document                                                                           | sa                                  | e Atlachment                            | Accounts18_19.pdf | O Submit |            |                          |                          |  |

Chosen document will appear. Click Save Attachment

# Saved Documents can also be removed by clicking **Delete Attachment**

| Financial Support K Bock                                                                                                    | Final A<br>PDF or V | Accounts Upload<br>Nord Format 10MB Max |                 | ×     | Submit | Ge Logout |
|----------------------------------------------------------------------------------------------------|---------------------|-----------------------------------------|-----------------|-------|--------|-----------|
| User Details School Details Fixed Asset Current Asset Current Liability Cat                                                                                                    |                     |                                         |                 |       |        |           |
| · · ·                                                                                                    | 0                   | Delete Attachment(s)                    |                 |       |        |           |
|                                                                                                    |                     |                                         |                 |       |        |           |
| Final Accounts Upload                                                                                                    |                     |                                         |                 |       |        |           |
| Please Upload Final Signed Accounts in Microsoft Word or PDF Format (Max size 10MB)                                                                                                    |                     | Document Name                           | Document Size   | Extn  |        |           |
| To ensure full compliance with Section 18 of the Education Act 1998, please ensure that the financial statem<br>Please note in VSS schools the Principal is not a member of the board of management. |                     | TEST1 Accounts.docx                     | 11713kb         | .docx |        |           |
| Final Signed Accounts Document Uploaded                                                                                                    |                     |                                         |                 |       |        |           |
| 🛱 Upload / Remove Final Signed Accounts Document                                                                                                    |                     |                                         |                 |       |        |           |
|                                                                                                    |                     | Click to browse a                       | and select file |       |        |           |
| Document Oproaded TEST1 Accounts.docx                                                                                                    |                     |                                         |                 |       |        |           |
|                                                                                                    |                     |                                         |                 |       |        |           |
|                                                                                                    |                     | d Chara                                 |                 |       |        |           |
|                                                                                                    |                     | ♥ Ciose                                 |                 |       |        |           |
|                                                                                                    | _                   |                                         |                 |       |        |           |
|                                                                                                    |                     |                                         |                 |       |        |           |
|                                                                                                    |                     |                                         |                 |       |        |           |
|                                                                                                    |                     |                                         |                 |       |        |           |
|                                                                                                    |                     |                                         |                 |       |        |           |
|                                                                                                    |                     |                                         |                 |       |        |           |
|                                                                                                    |                     |                                         |                 |       |        |           |
| 0 / 11 Mandatory Fields Cutstanding Final Accounts Uploaded                                                                                                    | €                   | 0                                       | € 250           |       | € 250  |           |

## Click Close or Submit

| FSSU<br>Financial Support<br>Services Unit                                                                                                    | 📢 Back                                                                            | Final Accounts Upload<br>PDF Document Only - 10MB Max Document | Size                      | ×            | Ø Submit C● Logout                                    |  |
|----------------------------------------------------------------------------------------------------|-----------------------------------------------------------------------------------|----------------------------------------------------------------|---------------------------|--------------|-------------------------------------------------------|--|
| User Details School Details Fixed Asset                                                                                                    | Current Ass                                                                       | O Delete Attachment(s)                                         |                           |              | tor Final Accounts Upload                             |  |
| Please Upload Final Signed Accounts in PDF Fc<br>Please note that uploading Final Signed Accounts is not<br>To ensure full compliance with the financial reporting obl<br>Please note in VSS schools the Principal is not a memb | ormat (Max size<br>the end of the pr<br>ligations of the De<br>er of the board of | Document Name           Accounts18_19.pdf                      | Document Size<br>258842kb | Extn<br>.pdf | pe signed by the Chairperson and another Board Member |  |
| Final Signed Accounts Document Uploaded  Upload / Remove Final Signed Accounts Document Document Uploaded Accounts18_19.pdf                                                                                                    | ıt                                                                                | Click to brows                                                 | se and select file        |              |                                                       |  |
|                                                                                                    |                                                                                   | ✓ Close                                                        | Subn                      | nit          |                                                       |  |

| Financial Su<br>Services                                  | Confirm Submit                                                                                                    | × | C+ Logout     |
|-----------------------------------------------------------|----------------------------------------------------------------------------------------------------|---|---------------|
| User Details School D                                     | Are you Sure you Want to Submit School Data?                                                                                                    |   |               |
|                                                           | By clicking submit, I confirm that the figures submitted are the final financial accounts as approved by the Board of Management/Governors.                                                                                                    |   |               |
| Final Accounts Uple                                       | I also confirm that by submitting these data that the Board of Management have approved the transfer of the relevant information contained in this submission to the<br>Charities Regulator and the Central Statistics Office, to satisfy the annual reporting obligations. | ; |               |
| Please Upload Final Sig                                   |                                                                                                    |   |               |
| Please note that uploading i                              |                                                                                                    |   |               |
| To ensure full compliance w<br>Please note in VSS schools | ✓ Submit X Cancel                                                                                                    |   | Board Member. |
| Final Signed Accounts D                                   | ocument Uploaded                                                                                                    |   |               |
| 🔒 Upload / Remove Final                                   | Signed Accounts Document                                                                                                    |   |               |
| Document Uploaded Acc                                     | counts18_19.pdf                                                                                                    |   |               |
|                                                           |                                                                                                    |   |               |
|                                                           |                                                                                                    |   |               |
|                                                           |                                                                                                    |   |               |
|                                                           |                                                                                                    |   |               |
|                                                           |                                                                                                    |   |               |

10. Once your School Accounts are ready to submit all buttons will have turned to green and your Trial Balance will have balanced

| 0 / 15 Mandatory Fields Outstanding | ) ( | Final Accounts Uploaded | ) | € 0 | € | 547,929 | € | 547,929 |
|-------------------------------------|-----|-------------------------|---|-----|---|---------|---|---------|
|                                     |     |                         |   |     |   |         |   |         |

11.Confirm your Submission by clicking on Submit

| <b>F550</b>                                                                                                    |                                                                                                    |                                                                                     |                                      |                                                                       |              |
|----------------------------------------------------------------------------------------------------|----------------------------------------------------------------------------------------------------|-------------------------------------------------------------------------------------|--------------------------------------|-----------------------------------------------------------------------|--------------|
| Financial Support<br>Services Unit                                                                                                    | Confirm Submit                                                                                                    |                                                                                     |                                      | >                                                                     | Ce Logout    |
| User Details School Details                                                                                                    | Are you Sure you Want to Submit School Data?                                                                                                    |                                                                                     |                                      |                                                                       |              |
|                                                                                                    | By clicking submit, I confirm that the figures submitted are                                                                                                    | re the final financial accounts as approved by the                                  | Board of Management/Governors.       |                                                                       |              |
| ×                                                                                                    | I also confirm that by submitting these data that the Board                                                                                                    | rd of Management have approved the transfer of                                      | he relevant information contained in | this submission to the Charities Regulator and the Central Statistics |              |
| -                                                                                                    | onnee, to outsty the dimital reporting obligations.                                                                                                    |                                                                                     |                                      |                                                                       |              |
| Please Unload Final Signed Age                                                                                                    |                                                                                                    |                                                                                     |                                      |                                                                       |              |
| To ensure full compliance with Sector<br>Please note in VSS schools the Print                                                                                                    | ✓ Submit                                                                                                    |                                                                                     |                                      |                                                                       |              |
| Final Signed Accounts Docume                                                                                                    | nt Uploaded                                                                                                    |                                                                                     |                                      |                                                                       |              |
| 🔒 Upload / Remove Fina                                                                                                    | I Signed Accounts Document                                                                                                    |                                                                                     |                                      |                                                                       |              |
|                                                                                                    |                                                                                                    |                                                                                     |                                      |                                                                       |              |
| Document Uploaded TEST1 Ac                                                                                                    | Jounts docx                                                                                                    |                                                                                     |                                      |                                                                       |              |
|                                                                                                    |                                                                                                    |                                                                                     |                                      |                                                                       |              |
|                                                                                                    |                                                                                                    |                                                                                     |                                      |                                                                       |              |
|                                                                                                    |                                                                                                    |                                                                                     |                                      |                                                                       |              |
|                                                                                                    |                                                                                                    |                                                                                     |                                      |                                                                       |              |
|                                                                                                    |                                                                                                    |                                                                                     |                                      |                                                                       |              |
|                                                                                                    |                                                                                                    |                                                                                     |                                      |                                                                       |              |
|                                                                                                    |                                                                                                    |                                                                                     |                                      |                                                                       |              |
| 0 / 11 Mandatory Fields Outs                                                                                                    |                                                                                                    | € 0                                                                                 | € 250                                | € 250                                                                 |              |
|                                                                                                    |                                                                                                    |                                                                                     |                                      |                                                                       |              |
| You will se                                                                                                    | e this message C                                                                                                    | Click OK                                                                            |                                      |                                                                       |              |
|                                                                                                    |                                                                                                    |                                                                                     |                                      |                                                                       |              |
| FSS<br>FSS                                                                                                    | Accounts Submitted Successfully                                                                                                    |                                                                                     |                                      | ×                                                                     | C Logout     |
| Services L                                                                                                    | ,,                                                                                                    |                                                                                     |                                      |                                                                       |              |
| User Details School D                                                                                                    |                                                                                                    |                                                                                     |                                      |                                                                       |              |
|                                                                                                    | Thank You! Your submission was successful.                                                                                                    |                                                                                     |                                      |                                                                       |              |
| ×                                                                                                    | Thank You! Your submission was successful.<br>A confirmation email will be sent to you, the Ei                                                                                                    | ingagement Partner and the Secretary                                                | of the Board of Management.          |                                                                       |              |
| ·                                                                                                    | Thank You! Your submission was successful.<br>A confirmation email will be sent to you, the El<br>You will be contacted if there are any queries/                                                                                                    | ingagement Partner and the Secretary                                                | of the Board of Management.          |                                                                       |              |
| Final Accounts Uplo                                                                                                    | Thank Youl Your submission was successful.<br>A confirmation email will be sent to you, the Er<br>You will be contacted if there are any queries/                                                                                                    | ingagement Partner and the Secretary<br>/amendments required.                       | of the Board of Management.          |                                                                       |              |
| Final Accounts Uplo<br>Please Upload Final Sig                                                                                                    | Thank Youl Your submission was successful.<br>A confirmation email will be sent to you, the Eu<br>You will be contacted if there are any queries/<br>If you have any further queries, please contact                                                                                                    | Ingagement Partner and the Secretary<br>/amendments required.<br>:t support@fssu.le | of the Board of Management.          |                                                                       |              |
| Final Accounts Uplo<br>Please Upload Final Sig<br>Please note that uploading i                                                                                                    | Thank Youl Your submission was successful.<br>A confirmation email will be sent to you, the Eu<br>You will be contacted if there are any queries/<br>If you have any further queries, please contact                                                                                                    | ingagement Partner and the Secretary<br>/amendments required.<br>:t support@fssu.ie | of the Board of Management.          |                                                                       |              |
| Final Accounts Uplo<br>Please Upload Final Sig<br>Please note that uploading or<br>To ensure full compliance w<br>Please note in VSS school                                                                                | Thank Youl Your submission was successful.<br>A confirmation email will be sent to you, the En<br>You will be contacted if there are any queries?<br>If you have any further queries, please contact                                                                                                    | ingagement Partner and the Secretary<br>/amendments required.<br>:t support@fssu.ie | of the Board of Management.          |                                                                       | sard Member. |
| Final Accounts Upic<br>Please Upload Final Sig<br>Please note that uploading in<br>To ensure full compliance in<br>Please note in VSS schools<br>Final Signed Accounts E                                                   | Thank Youl Your submission was successful.<br>A confirmation email will be sent to you, the En<br>You will be contacted if there are any queries?<br>If you have any further queries, please contact                                                                                                    | ingagement Partner and the Secretary<br>/amendments required.<br>:t support@fssu.ie | of the Board of Management.          |                                                                       | pard Member. |
| Final Accounts Uplo<br>Please Upload Final Sig<br>Please note that uploading in<br>To ensure full compliance w<br>Please note in VSS schools<br>Final Signed Accounts C                                                    | Thank Youl Your submission was successful.<br>A confirmation email will be sent to you, the E<br>You will be contacted if there are any queries/<br>If you have any further queries, please contac                                                                                                    | ingagement Partner and the Secretary<br>/amendments required.<br>ct support@fssu.ie | of the Board of Management.          |                                                                       | pard Member. |
| Final Accounts Uptor<br>Please Upload Final Sig<br>Please note that uploading i<br>To ensure full compliance w<br>Please note in VSS schools<br>Final Signed Accounts I                                                    | Thank You! Your submission was successful.<br>A confirmation email will be sent to you, the E<br>You will be contacted if there are any queries?<br>If you have any further queries, please contac<br>event                                                                                                    | ingagement Partner and the Secretary<br>/amendments required.<br>ct support@fssu.ie | of the Board of Management.          |                                                                       | pard Member. |
| Final Accounts Uplo<br>Please Upload Final Sig<br>Please note that uploading I<br>To ensure full compliance w<br>Please note in VSS schools<br>Final Signed Accounts D<br>Upload / Remove Final<br>Document Uploaded Acco  | Thank You! Your submission was successful.<br>A confirmation email will be sent to you, the E<br>You will be contacted if there are any queries?<br>If you have any further queries, please contac<br>event accounts Document<br>sunts18_19.pdf                                                                                                    | ingagement Partner and the Secretary<br>/amendments required.<br>ct support@fssu.ie | of the Board of Management.          |                                                                       | pard Member. |
| Final Accounts Uplo<br>Please Upload Final Sig<br>Please note that uploading i<br>To ensure full compliance w<br>Please note in VSS schools<br>Final Signed Accounts I<br>Digload / Remove Final<br>Document Uploaded Acco | Thank You! Your submission was successful.<br>A confirmation email will be sent to you, the E<br>You will be contacted if there are any queries/<br>If you have any further queries, please contac<br>void accounts Document<br>sunts18_19.pdf                                                                                                    | Engagement Partner and the Secretary<br>/amendments required.<br>ct support@fssu.ie | of the Board of Management.          |                                                                       | pard Member. |
| Final Accounts Uplo<br>Please Upload Final Sig<br>Please note that uploading i<br>To ensure full compliance w<br>Please note in VSS schools<br>Final Signed Accounts I<br>Upload / Remove Final<br>Document Uploaded Acco  | Thank You! Your submission was successful.<br>A confirmation email will be sent to you, the E<br>You will be contacted if there are any queries/.<br>If you have any further queries, please contac<br>void the contacted of the second second se     | Engagement Partner and the Secretary<br>/amendments required.<br>ct support@fssu.le | of the Board of Management.          |                                                                       | pard Member. |
| Final Accounts Uple<br>Please Upload Final Sig<br>Please note that uploading i<br>To ensure full compliance w<br>Please note in VSS schools<br>Final Signed Accounts I<br>Upload / Remove Final<br>Document Uploaded Acco  | Thank You! Your submission was successful.<br>A confirmation email will be sent to you, the E<br>You will be contacted if there are any queries/<br>If you have any further queries, please contac<br>void<br>void<br>contacted to the sent of the sent of the sen | Engagement Partner and the Secretary<br>/amendments required.<br>ct support@fssu.ie | of the Board of Management.          |                                                                       | pard Member. |
| Final Accounts Uple<br>Please Upload Final Sig<br>Please note that uploading i<br>To ensure full compliance w<br>Please note in VSS schools<br>Final Signed Accounts [                                                     | Thank You! Your submission was successful.<br>A confirmation email will be sent to you, the E<br>You will be contacted if there are any queries/<br>If you have any further queries, please contac<br>void<br>void<br>speed Accounts Document<br>sunts18_19.pdf                                                                                                    | Engagement Partner and the Secretary<br>/amendments required.<br>ct support@fssu.ie | of the Board of Management.          |                                                                       | pard Member. |
| Final Accounts Uple<br>Please Upload Final Sig<br>Please note that uploading i<br>To ensure full compliance w<br>Please note in VSS schools<br>Final Signed Accounts [                                                     | Thank You! Your submission was successful.<br>A confirmation email will be sent to you, the E<br>You will be contacted if there are any queries/<br>If you have any further queries, please contac<br>void<br>void<br>speed Accounts Document<br>sunts18_19.pdf                                                                                                    | Engagement Partner and the Secretary<br>/amendments required.<br>ct support@fssu.ie | of the Board of Management.          |                                                                       | pard Member. |

Once your accounts are submitted the Submit button can't be re-clicked and data becomes read only

#### 12. Upon completion you will receive a confirmation email

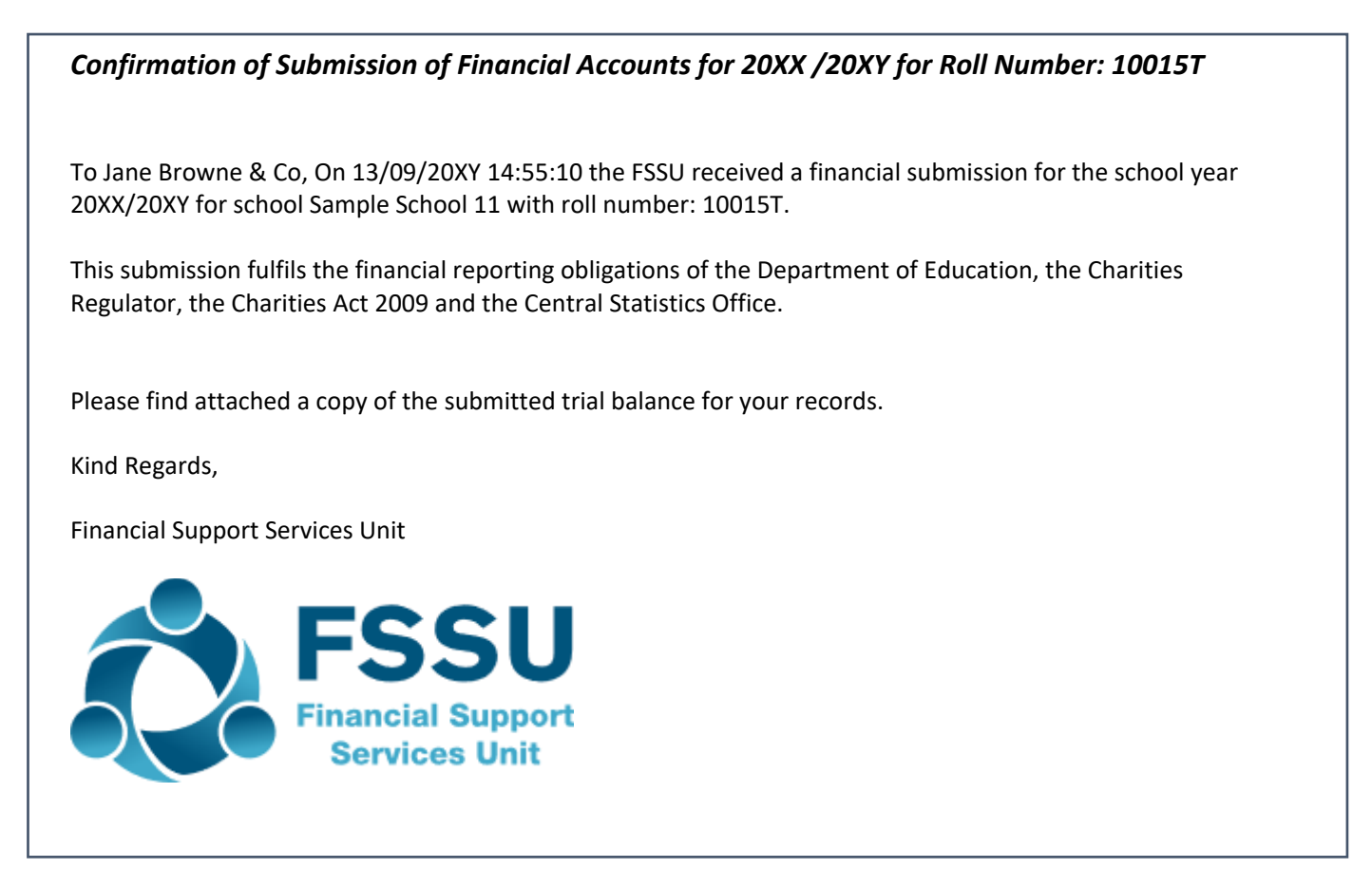

- A confirmation email will also be sent to the Secretary to the Board of Management of the school
- A confirmation email will also be sent to the FSSU

If you require any assistance, please call the FSSU Support Line **01 910 4020** 

or email support@fssu.ie

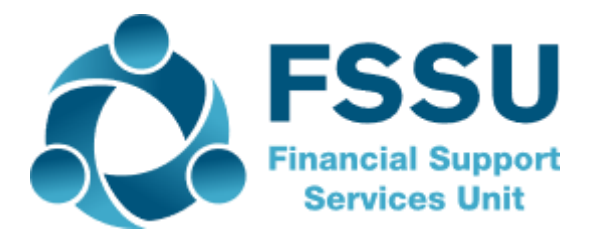